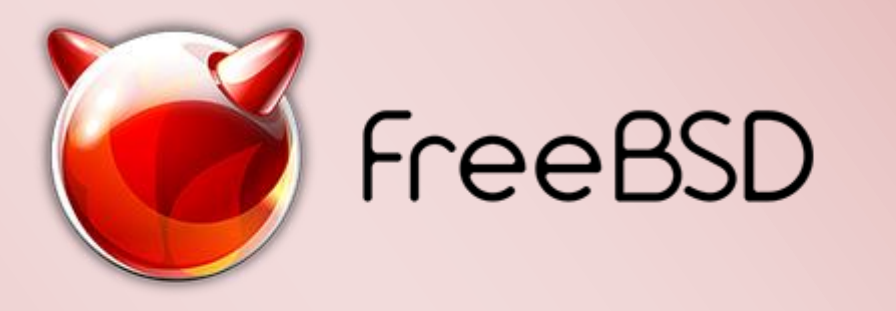

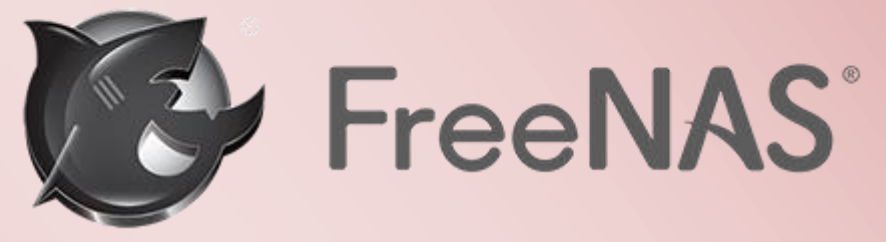

# ISCSI Targets mit der Software FreeNAS einrichten

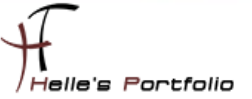

# ISCSI Targets mit der Software FreeNAS einrichten

#### Inhalt

| FreeNAS Server Vorbereitung                | . 2 |
|--------------------------------------------|-----|
| Virtuelle Maschine einrichten              | . 3 |
| FreeNAS installieren                       | . 4 |
| FreeNAS Grundkonfiguration                 | . 8 |
| ISCSI aktivieren und Festplatte hinzufügen | . 9 |
| ISCSI Targets konfigurieren                | 10  |
| Auf ISCSI Targets zugreifen                | 14  |

1

#### FreeNAS Server Vorbereitung - [Inhaltsverzeichnis]

Um dieses HowTo schreiben zu können, wurde das Ganze in einer Virtuellen Umgebung mit Oracle VM VirtualBox nachgestellt.

- → FreeNAS Software downloaden (<u>http://www.freenas.org/download-freenas-release.html</u>)
- → Virtuelle Maschine einrichten
- └→ FreeNAS Installieren
- └→ ISCSI Targets konfigurieren
- → Auf ISCSI Targets zugreifen

Hier möchte ich euch zeigen wie man mit der freien Linux Software FreeNAS ein ISCSI Target einrichten kann und somit Cluster Shared Volumes für Hyper-V zur Verfügung zu stellen.

#### Voraussetzung:

Grundlegendes Verständnis für die Server Konfiguration.

#### Virtuelle Maschine einrichten – [Inhaltsverzeichnis]

Damit man mit der Software FreeNAS sauber arbeiten kann, muss die Virtuelle Maschine mit zwei Festplatten konfiguriert werden. FreeNAS ist ein FreeBSD - Unix ähnliches Betriebssystem.

- → Die erste Festplatte beinhaltet die FreeNAS Installation (2 GB).
- → Die zweite Festplatte beinhaltet die späteren ISCSI LUN's. (Bsp.: 65 GB)

| 🧿 Fr | eeNAS - Ändern                                                                                                  |                                                                                                    | 8 <mark>X</mark> |
|------|----------------------------------------------------------------------------------------------------|----------------------------------------------------------------------------------------------------|------------------|
|      | Allgemein                                                                                                    | Allgemein                                                                                                    |                  |
|      | System<br>Anzeige<br>Massenspeicher<br>Audio<br>Netzwerk<br>Serielle Schnittstellen<br>USB<br>Gemeinsame Ordner | Basis     Erweitert     Beschreibung       Name:     FreeNAS       Typ:     BSD       Version:     FreeBSD (64 bit) | •                |
|      |                                                                                                    | OK Abbrechen                                                                                                    | Hilfe            |

Abb.1 – Betriebssystem Auswahl

In den Allgemeinen Einstellungen, stellt man den Betriebssystem Typ FreeBSD x64 ein.

| 0 | FreeNAS - Ändern                                                                                                    |                                                                                                    |                                                                                                    | <u> </u>                                                                                                    |
|---|----------------------------------------------------------------------------------------------------|----------------------------------------------------------------------------------------------------|----------------------------------------------------------------------------------------------------|----------------------------------------------------------------------------------------------------|
|   | <ul> <li>Allgemein</li> <li>System</li> <li>Anzeige</li> <li>Massenspeicher</li> <li>Audio</li> <li>Netzwerk</li> <li>Serielle Schnittstellen</li> <li>USB</li> <li>Gemeinsame Ordner</li> </ul> | Massenspeicher<br>Massenspeicher<br>Controller: IDE<br>FreeNAS.vd<br>Storage.vdi<br>FreeNAS-9.3-STABLE-2015051 | Attribute<br>Festplatte:<br>Informationen<br>Typ (Format):<br>virtuelle Größe:<br>tatsächliche Größe:<br>abgespeichert wie:<br>abgespeichert wo:<br>angeschlossen an: | Primärer Master  SSD-Laufwerk SSD-Laufwerk Normal (VDI) 2,00 GB 2,00 MB dynamisch belegt E:\VirtualBox\FreeNAS\Free FreeNAS |
|   |                                                                                                    |                                                                                                    | ОК                                                                                                    | Abbrechen Hilfe                                                                                                    |

Abb. 2 - Festplattenkonfiguration

Die Installation von FreeBSD benötigt minimalen Speicherplatz, in unseren Beispiel reichen 2 GB aus, bei der Storage Festplatte wurden 65 GB konfiguriert, 1 x 2 GB (Quorum) und 2 x 30 GB (LUN 1 & 2).

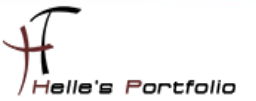

# FreeNAS installieren - [Inhaltsverzeichnis]

Um nun FreeNAS installieren zu können, legt man die ISO Datei in das CD/ROM Laufwerk und startet die Virtuelle Maschine.

| GNU GRUB version 2.02~beta2                                                                                                    |  |
|----------------------------------------------------------------------------------------------------|--|
| *FreeNAS Installer                                                                                                    |  |
|                                                                                                    |  |
|                                                                                                    |  |
|                                                                                                    |  |
|                                                                                                    |  |
|                                                                                                    |  |
|                                                                                                    |  |
|                                                                                                    |  |
| Use the f and ↓ keys to select which entry is highlighted.<br>Press enter to boot the selected OS, `e' to edit the commands<br>before booting or `c' for a command-line.<br>The highlighted entry will be executed automatically in 14s. |  |
| The Arguing was a strong with the encourou a a commuticating in 115.                                                                                                    |  |
|                                                                                                    |  |

Abb. 3 – FreeNAS ISO-Image starten

Wir drücken Enter um die Software auf die Festplatte zu kopieren.

| FreeNAS 9.3-STABLE Console Setup                                     |
|----------------------------------------------------------------------|
| i Install/Upgrade<br>2 Shell<br>3 Reboot System<br>4 Shutdown System |
| <br>Cancel>                                                          |

Abb. 4 – Auswahl Install/Upgrade

Bestätigen den Punkt Install/Upgrade

| Choose destination media<br>Select one or more drives where FreeNAS should be<br>installed (use arrow keys to navigate to the drive(s)<br>for installation; select a drive with the spacebar). |  |  |  |
|----------------------------------------------------------------------------------------------------|--|--|--|
| [*] ad10 VBOX HARDDISK 1.0 2.0 GiB                                                                                                    |  |  |  |
| Cancel>                                                                                                    |  |  |  |
| Cancel>                                                                                                    |  |  |  |

Abb. 5 – Auswahl der Festplatte für die Installation

Wählen die 2 GB Festplatte aus, wo FreeNAS installiert wird.

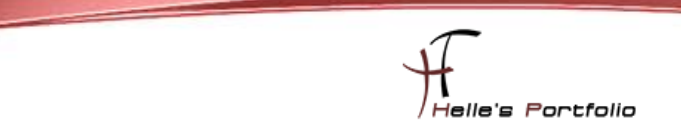

| Enter your root password; cancel for no root password |   |    |   |                   |  |
|-------------------------------------------------------|---|----|---|-------------------|--|
| Password: ********<br>Confirm Password: *******       |   |    |   |                   |  |
|                                                       | < | OK | > | <cancel></cancel> |  |

Abb. 6 – Passwort vergeben

Vergeben das Root Passwort.

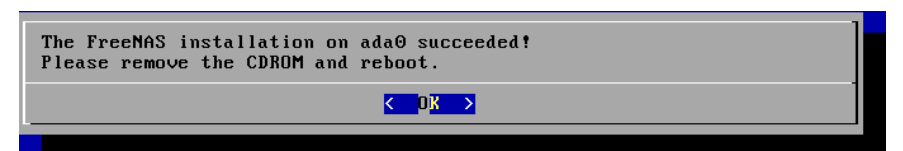

Abb. 7 – Der Kopiervorgang ist nach kurzer Zeit fertig

Nach kurzer Zeit ist der Kopiervorgang beendet, wir fahren die Virtuelle Maschine herunter und entfernen das ISO Image aus dem CD/ROM Laufwerk.

| GNU GRUB version 2.02~beta2                                                                                                    |
|----------------------------------------------------------------------------------------------------|
| *FreeNAS (default) - 2015-05-31 14:04                                                                                                    |
|                                                                                                    |
|                                                                                                    |
|                                                                                                    |
|                                                                                                    |
|                                                                                                    |
|                                                                                                    |
|                                                                                                    |
|                                                                                                    |
| Use the f and ↓ keys to select which entry is highlighted.<br>Press enter to boot the selected OS, 'e' to edit the commands<br>before booting or `c' for a command-line.<br>The highlighted entry will be executed automatically in 1s. |

Abb. 8 – FreeNAS fertig installieren

Um nun FreeNAS fertig zu installieren, starten wir erneut die Virtuelle Maschine und schließen die Installation ab.

| debug.ddb.textdump.pending: 0 -> 1                                   |              |
|----------------------------------------------------------------------|--------------|
| debug.debugger_on_panic: 1 -> 1                                      |              |
| realpath: /dev/dumpdev: No such file or directory                    |              |
| /etc/rc: WARNING: Dump device does not exist. Savecore not run.      |              |
| /etc/rc: WARNING: failed precmd routine for vmware guestd            |              |
| [: False: bad number                                                 |              |
| Updating motd:.                                                      |              |
| Starting ntpd.                                                       |              |
| Starting smartd.                                                     |              |
| May 31 07:08:17 freenas smartd[2075]: Configuration file /usr/local/ | etc/smartd.c |
| onf parsed but has no entries (like /dev/hda)                        |              |
| /etc/rc: WARNING: failed to start smartd                             |              |
| Starting pbid                                                        |              |
| 0 semi-random butes loaded                                           |              |
| Generating DH parameters, 2048 bit long safe prime, generator 2      |              |
| This is going to take a long time                                    |              |
|                                                                      |              |
|                                                                      |              |
| •••••••••••••••••••••••••••••••••••••••                              |              |
| +                                                                    |              |
|                                                                      |              |
| · · · · · · · · · · · · · · · · · · ·                                |              |
| +                                                                    |              |
| + +                                                                  |              |
| .+                                                                   |              |
|                                                                      |              |

Abb. 9 - Installation wird abgeschlossen

Die Installation von FreeNAS wird abgeschlossen.

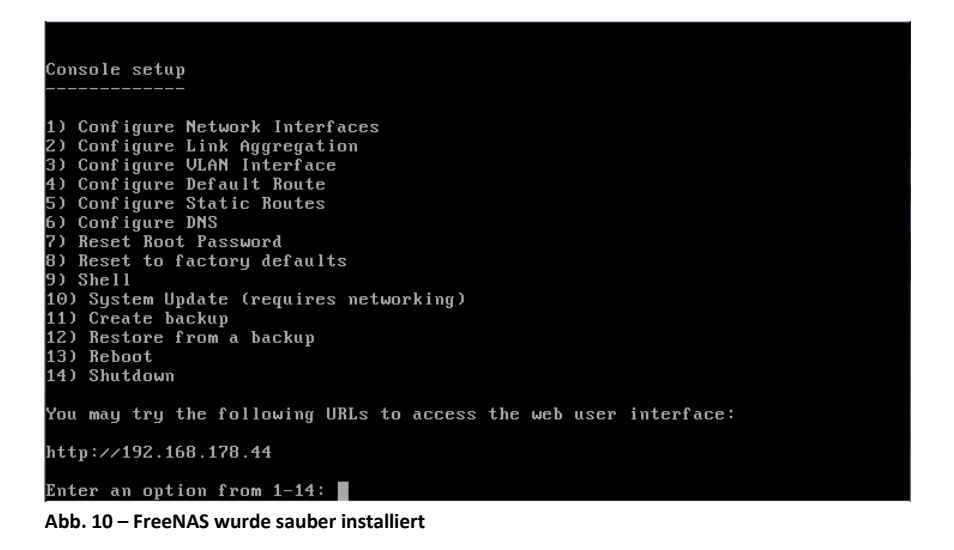

FreeNAS wurde sauber installiert und steht nun zur Verfügung

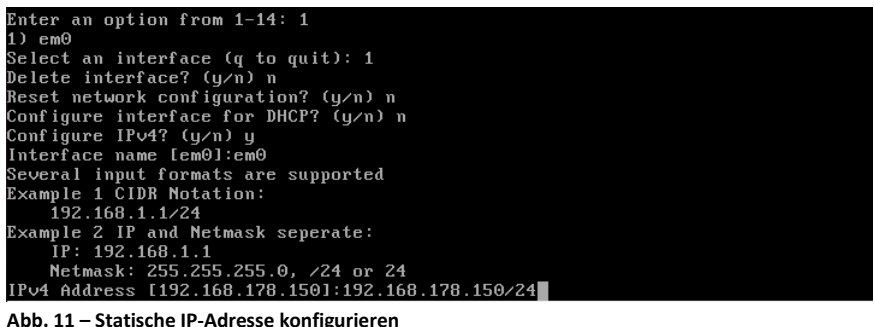

Abb. 11 - Statische IP-Adresse konfigurieren

Im ersten Schritt vergeben wir der FreeNAS eine statische IP-Adresse in dem wir die Auswahl 1 Network Interface auswählen. Beim Konfigurieren muss man aufpassen, da noch das Englische Tastaturlayout aktiv ist. (Z = Y und - = /)

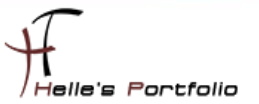

| Configure IPv4 Default Route? (y/n)y<br>IPv4 Default Route [192.168.178.1]:192.168.178.1 |  |  |  |  |  |  |
|------------------------------------------------------------------------------------------|--|--|--|--|--|--|
| Abb. 12 – Default Gateway konfigurieren                                                  |  |  |  |  |  |  |
| Im nächsten Schritt konfigurieren wir das Default Gateway mit der Option 4               |  |  |  |  |  |  |

| Enter an option from 1-14: 6                    |
|-------------------------------------------------|
| DNS Domain [local]:                             |
| Enter nameserver IPs, an empty value ends input |
| DNS Nameserver 1 [192.178.178.1]:192.168.178.1  |
| DNS Nameserver 2:                               |
|                                                 |

Abb. 13 – DNS Server konfigurieren

Und zu guter Letzt konfigurieren wir den DNS-Server mit der Option 6.

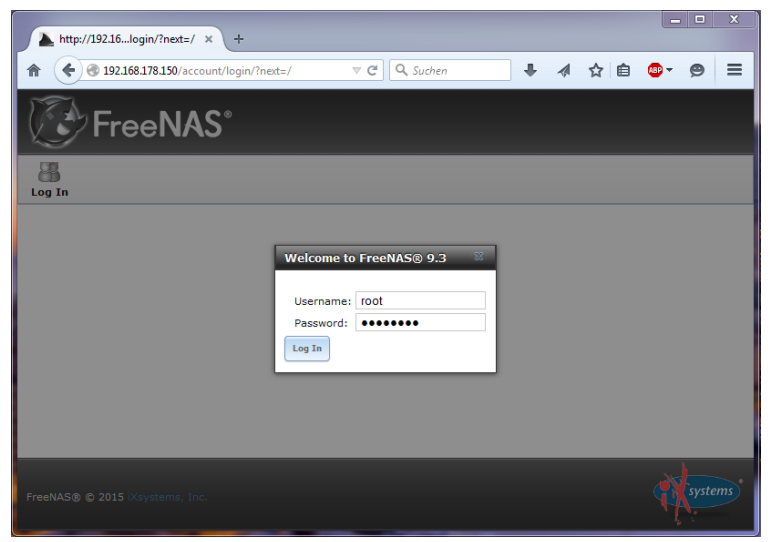

Abb. 14 – Login über den Web Browser

Wenn alles sauber konfiguriert wurde, kann man über die Option 13 die FreeNAS noch einmal durchstarten und sich im Anschluss über den Web Browser einloggen.

#### Username: root

Passwort: Das Passwort das bei der Installation vergeben wurde.

| I | nitial Wizard         | 22                  |
|---|-----------------------|---------------------|
|   |                       |                     |
|   | Language:             | English             |
|   | Console Keyboard Map: |                     |
|   | Timezone:             | America/Los_Angeles |
|   | Next                  |                     |

Abb. 15 – Initial Wizard mit Exit beenden

Denn Initial Wizard beenden wir mit Exit.

| Account System Tasks Network | Storage Directory Sha     | ring Services Plugi     | ns Jails Reporting      |
|------------------------------|---------------------------|-------------------------|-------------------------|
| expand all collapse all      | System                    |                         |                         |
| 🔹 🏭 Account                  | Information General Boot  | t Advanced Email        | System Dataset Tunables |
| - 🔐 System                   |                           |                         |                         |
| 1 Information                | Protocol:                 | нттр 💌                  |                         |
| 🔧 General                    | Cartificates              |                         |                         |
| la Boot                      | Certificate:              |                         |                         |
| 🔧 Advanced                   | WebGUI IPv4 Address:      | 0.0.0.0 💌               |                         |
| 🚖 Email                      |                           |                         |                         |
| System Dataset               | WebGUI IPv6 Address:      |                         |                         |
| Windows                      | WebGUI HTTP Port:         | 80                      |                         |
|                              |                           |                         |                         |
|                              | WebGUI HTTPS Port:        | 443                     |                         |
| Support                      | WebGUI HTTP -> HTTPS Re   | direct: 📝 🕖             |                         |
| 🗄 👩 Tasks                    | (m. 1. 111 - 1            |                         |                         |
| 📧 🜉 Network                  | Language (Require UI relo | ad): German             |                         |
| 📧 🚔 Storage                  | Console Keyboard Map:     | German Codepa           | ge 850 🔻                |
| 🗄 📕 Directory Service        |                           |                         |                         |
| 🗄 🔞 Sharing                  | Timezone:                 | Europe/Berlin           | <b>•</b>                |
| 🗄 💕 Services                 | Syslog server:            |                         |                         |
| n Plugins                    |                           |                         |                         |
| 🔹 🎹 Jails                    | Save Factory Restore Sa   | ve Config Upload Config | NTP Servers             |

# FreeNAS Grundkonfiguration - [Inhaltsverzeichnis]

Abb. 16 – Grundkonfiguration vornehmen

Unter System – General, kann man seine Grundkonfiguration vornehmen, Sprache, Tastaturlayout und Zeitzone. Nach einen Save und Browser Refresh (STRG + F5) wird die Oberfläche in Deutsch dargestellt.

| Benutzerkonto  | System        | 0<br>Tasks  | Netzwerk | Speicher      | Verzeichr   | is Freigaben     | Dienste       | <b>Plugins</b> | )<br>Jails |
|----------------|---------------|-------------|----------|---------------|-------------|------------------|---------------|----------------|------------|
| Erweitere alle | Alles zusamm  | enklappen   | Netw     | ork           |             |                  |               |                |            |
| 🗄 🏭 Benutzerk  | onto          |             | Allger   | neine Konfigu | ration Schr | nittstellen Link | Aggregationen | Netzwerkzu     | sammer     |
| \pm 🌃 System   |               |             |          |               |             |                  |               |                |            |
| 📧 👩 Tasks      |               |             | Rec      | hnername:     |             | nasstorage       |               |                |            |
| 🖃 🜉 Netzwerk   |               |             |          |               |             |                  |               |                |            |
| 🔧 Allgem       | eine Konfigur | ation       | Dor      | nane:         |             | htdom.local      |               |                |            |
| 📧 🚛 Link Ag    | gregationen   |             | IPv      | 4 Standard-   | Gateway:    | 192.168.178.1    |               |                |            |
| 🔧 Netzwe       | erkzusammen   | fassung     |          |               |             |                  |               |                |            |
| 🗄 🔤 Schnitt    | stellen       |             | IPv      | 6 Standard-   | Gateway:    |                  |               |                |            |
| 📧 📉 Statisc    | he Routen     |             |          |               |             | 100 100 170 1    |               |                |            |
| 🗄 👧 VLAN       |               |             | Nar      | neserver 1:   |             | 192.168.178.1    |               |                |            |
| Abb. 17 – Hos  | stname be     | ei Bedarf a | npasser  |               |             |                  |               |                |            |

Wenn man noch möchte, kann man den Hostname von der FreeNAS Storage anpassen.

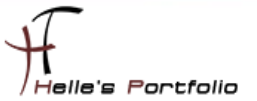

### ISCSI aktivieren und Festplatte hinzufügen - [Inhaltsverzeichnis]

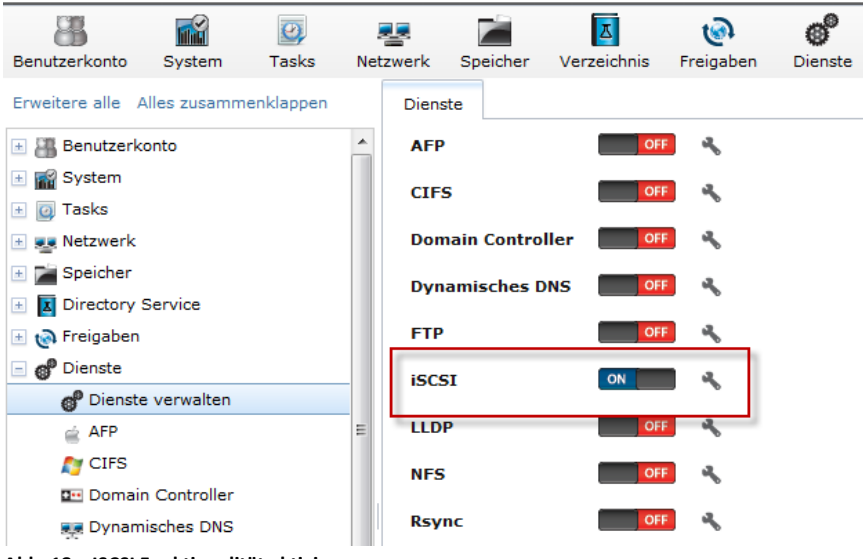

Abb. 18 – ISCSI Funktionalität aktivieren

Damit LUNs über ISCSI ansprechbar sind, muss ISCSI in der FreeNAS aktiviert werden.

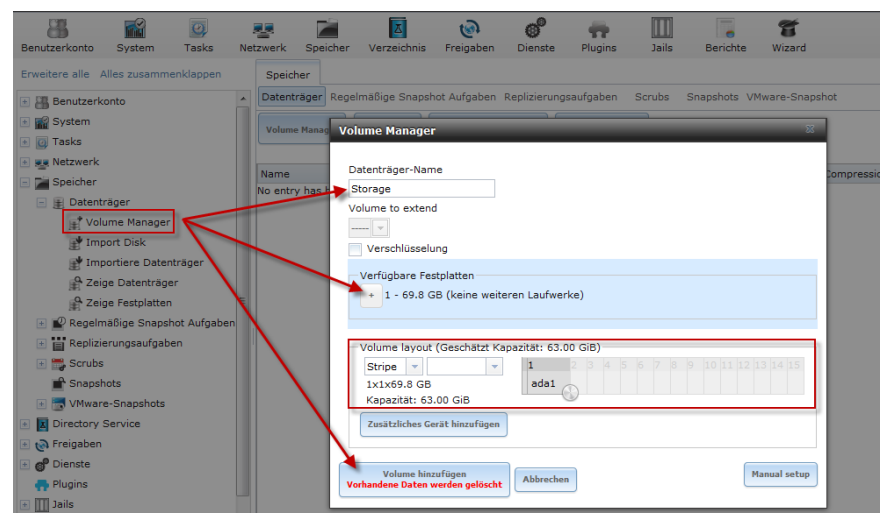

Abb. 19 – Festplatte hinzufügen

Nachdem ISCSI aktiviert wurde, fügt man sich die zweite Festplatte aus der Virtuellen Maschine hinzu, das funktioniert über den Speicher – Datenträger – Volume Manager.

Datenträger-Name: frei wählbar

Verfügbare Festplatten: Mit dem Pluszeichen auswählen und Button Volume hinzufügen.

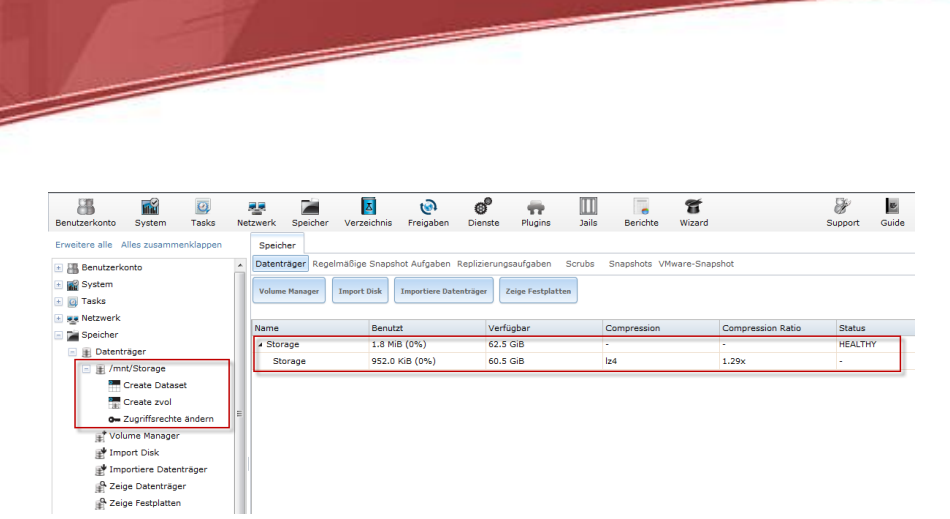

Abb. 20 – Festplatte wurde ins System gemountet

Nach kurzer Zeit wurde die Festplatte aus der Virtuellen Maschine in FreeNAS gemountet und wird unter Datenträger aufgeführt.

elle's Portfolio

### ISCSI Targets konfigurieren - [Inhaltsverzeichnis]

| Benutzerkonto System Tasks           | Netzwerk Speicher Verzeichnis Freigaben Dienste Plugins Jails Berichte Wizard                              |
|--------------------------------------|----------------------------------------------------------------------------------------------------|
| Erweitere alle Alles zusammenklappen | Sharing                                                                                                    |
| 📧 🏭 Benutzerkonto                    | Apple Freigabe (AFP) UNIX Freigabe (NFS) WebDAV Windows Freigabe (CIFS) Block (iSCSI)                      |
| 主 🎬 System                           | Allgemeine Target Einstellungen Portale Initiatoren Autorisierter Zugriff Ziele Extents zugehörige Targets |
| 🛞 🔯 Tasks                            |                                                                                                    |
| Image: Netzwerk                      | Base Name: iqn.nasstorage.htdom.local                                                                      |
| Speicher                             |                                                                                                    |
| Directory Service                    | Authentifizierungsmethode für Discovery:                                                                   |
| 🖃 🍖 Freigaben                        | Discovery Auth Gruppe:                                                                                     |
|                                      |                                                                                                    |
| WebDAV Shares                        | ISNS Servers:                                                                                              |
| 🖃 🍼 Windows (CIFS) Freigaben         |                                                                                                    |
| Block (iSCSI)                        | Pool Available Space Threshold (%):                                                                        |
| 🔧 Allgemeine Target Einstellung      |                                                                                                    |
| Portale                              | Speichern                                                                                                  |
| 📧 🏠 Initiatoren                      |                                                                                                    |
| া 🔒 Autorisierte Zugriffe            |                                                                                                    |
| 🗉 💮 Ziele                            |                                                                                                    |
| 📧 🔭 Extents                          |                                                                                                    |
| 📧 🎨 Target / Extent                  |                                                                                                    |
| Abb. 21 – ISCSI Targets einricht     | en                                                                                                    |

Unter den Punkt Freigaben – Block (ISCSI) richtet man nun sein ISCSI Target ein, dieses wiederum kann später in einem Windows/Linux System mit den ISCSI-Initiator angesprochen werden.

Der Base Name wurde abgeändert in - iqn.nasstorage.htdom.local

| Benutzerkonte  | System           | O<br>Tasks     | Net | tzwerk | Speicher       | Verzeichnis                       | छि<br>Freigabi | en Dienste     | Plugins         | )<br>Jails   | Berichte     | <b>T</b><br>Wizard |   |
|----------------|------------------|----------------|-----|--------|----------------|-----------------------------------|----------------|----------------|-----------------|--------------|--------------|--------------------|---|
| Erweitere alle | Alles zusamm     | enklappen      |     | Shari  | ing            |                                   |                |                |                 | _            |              |                    |   |
| 🗉 🏭 Benutze    | rkonto           |                | -   | Apple  | Freigabe (AFI  | <ul> <li>P) UNIX Freig</li> </ul> | abe (NFS)      | WebDAV Wi      | ndows Freiga    | be (CIFS) B  | lock (iSCSI) |                    |   |
| 🗉 🏫 System     |                  |                |     | Allgem | neine Target B | Einstellungen                     | Portale        | Initiatoren Au | utorisierter Zi | ugriff Ziel  | e Extents    | zugehörige Targets | 1 |
| 🔹 🧕 Tasks      |                  |                | 11  | A da D | and a          |                                   |                | ,              |                 |              |              |                    | ł |
| 📧 👥 Netzwe     | k                |                |     | Add P  | orcar          |                                   |                |                |                 |              |              |                    |   |
| 🗉 🚔 Speiche    | r                |                |     |        |                |                                   |                |                |                 |              |              |                    |   |
| 🗉 🚺 Directo    | y Service        |                |     | Portal | Gruppen-ID     | •                                 | Abhören        |                |                 | Commentar    |              |                    |   |
| 🖃 👩 Freigab    | en               |                |     | 1      |                |                                   | 192.168.1      | 78.150:3260    | F               | lyperVStorag | je           |                    |   |
| 🗉 🚊 App        | e (AFP) Freigab  | en             |     |        |                |                                   |                |                |                 |              |              |                    |   |
| 🗉 👹 Unix       | (NFS) Freigabe   | n              |     |        |                |                                   |                |                |                 |              |              |                    |   |
| 🗉 🜏 Web        | DAV Shares       |                |     |        |                |                                   |                |                |                 |              |              |                    |   |
| 🗉 🔊 Wind       | lows (CIFS) Fre  | igaben         | =   |        |                |                                   |                |                |                 |              |              |                    |   |
| 🖃 🛄 Bloc       | k (iSCSI)        |                |     |        |                |                                   |                |                |                 |              |              |                    |   |
| <b>3</b>       | Ilgemeine Targe  | et Einstellung |     |        |                |                                   |                |                |                 |              |              |                    |   |
| • O F          | ortale           |                |     |        |                |                                   |                |                |                 |              |              |                    |   |
| 🗉 🏠 I          | nitiatoren       |                |     |        |                |                                   |                |                |                 |              |              |                    |   |
| 🗉 🛱 4          | utorisierte Zugr | riffe          |     |        |                |                                   |                |                |                 |              |              |                    |   |
| 🗉 🕀 Z          | iele             |                |     |        |                |                                   |                |                |                 |              |              |                    |   |
| 🕒 🕑 E          | xtents           |                |     |        |                |                                   |                |                |                 |              |              |                    |   |
| 🕒 🤥 T          | arget / Extent   |                |     |        |                |                                   |                |                |                 |              |              |                    |   |

Abb. 22 – Portal einrichten

In ersten Schritt wird ein sogenanntes Portal eingerichtet, dies ist die Hauptverbindung zum ISCSI Target über UDP/TCP Port 3260.

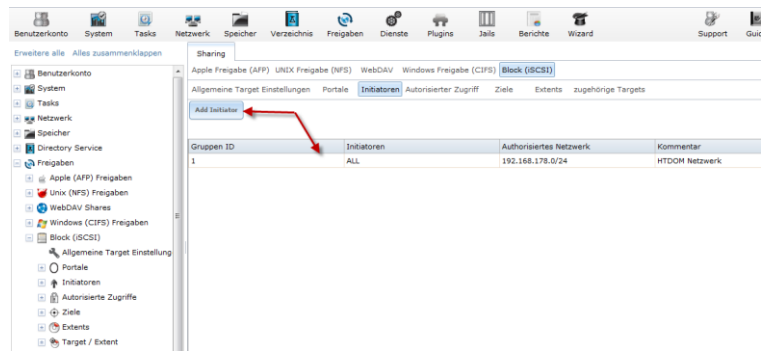

Abb. 23 – Initiatoren einrichten

Im nächsten Schritt definieren wir, wer aus welchem Netzwerk auf das ISCSI Target zugreifen darf.

| Benutzerkonto System Tasks           | Ne | tzwerk Speicher   | Verzeichnis      | Freigaben Dienst    | e Plugins          | Jails Berich            | e Wizard         |           |  |  |
|--------------------------------------|----|-------------------|------------------|---------------------|--------------------|-------------------------|------------------|-----------|--|--|
| Erweitere alle Alles zusammenklappen |    | Sharing           |                  |                     |                    |                         |                  |           |  |  |
| 📧 🏭 Benutzerkonto                    | ^  | Apple Freigabe (A | FP) UNIX Freigab | e (NFS) WebDAV      | Windows Freigabe   | (CIFS) Block (iSC       | SI)              |           |  |  |
| 📧 🌃 System                           |    | Allgemeine Target | Einstellungen I  | Portale Initiatoren | Autorisierter Zugr | iff Ziele Ex            | tents zugehörige | Targets   |  |  |
| 🛨 🔯 Tasks                            |    | Add Erweiterung   |                  |                     |                    |                         |                  |           |  |  |
| 🖭 👥 Netzwerk                         |    |                   |                  |                     |                    |                         |                  |           |  |  |
| E Speicher                           |    | Extent Name       | Extent Typ       | Evtopt Dfod         | Logicabo           | Disable Rhysical        | Available Space  | Kommontor |  |  |
| Karal Directory Service     Keigaben |    | Extent Mame       | Extent typ       | Extent Plau         | Blockgröße         | Block Size<br>Reporting | Threshold (%)    | Kummentar |  |  |
| 📧 🧉 Apple (AFP) Freigaben            | -  | lun1              | File             | /mnt/Storage/lun1   | 512                | false                   |                  |           |  |  |
| 📧 😈 Unix (NFS) Freigaben             |    | lun2              | File             | /mnt/Storage/lun2   | 512                | false                   |                  |           |  |  |
| 📧 🌏 WebDAV Shares                    |    |                   |                  | quorum              | File               | /mnt/Storage            | 512              | false     |  |  |
| 📧 💦 Windows (CIFS) Freigaben         |    |                   |                  | /quorum             |                    |                         |                  |           |  |  |
| Block (iSCSI)                        |    |                   |                  |                     |                    |                         |                  |           |  |  |
| 🔧 Allgemeine Target Einstellung      |    |                   |                  |                     |                    |                         |                  |           |  |  |
| Portale                              |    |                   |                  |                     |                    |                         |                  |           |  |  |
| া 🎓 Initiatoren                      |    |                   |                  |                     |                    |                         |                  |           |  |  |
| 📧 😭 Autorisierte Zugriffe            |    |                   |                  |                     |                    |                         |                  |           |  |  |
| 🔹 🕀 Ziele                            |    |                   |                  |                     |                    |                         |                  |           |  |  |
| 📧 🕐 Extents                          |    |                   |                  |                     |                    |                         |                  |           |  |  |
| 📧 🎨 Target / Extent                  |    |                   |                  |                     |                    |                         |                  |           |  |  |

Abb. 24 – ISCSI LUNs einrichten

Unter Extents richten wir nun unsere Physikalischen LUNs ein, dazu klickt man auf **Add Erweiterung** und definiert wie folgt drei LUNs – Quorum - 2GB, LUN 1 - 30GB und LUN 2 - 30GB.

| Add Erweiterung          | × 2                                                               |
|--------------------------|-------------------------------------------------------------------|
| Extent Name:             | quorum                                                            |
| Extent Typ:              | Datei                                                             |
| Extent Pfad:             | /mnt/Storage/quorum<br>Schließen<br>□ ▷ /<br>□ ▷ mnt<br>▷ Storage |
| Envoitonung den Califfer |                                                                   |
| Logische Blockgröße:     | 512 *                                                             |

Abb. 25 – Quorum einrichten

| Ado | l Erweiterung               |                   | X | ^ |
|-----|-----------------------------|-------------------|---|---|
|     |                             |                   |   |   |
| E   | Extent Name:                | lun1              | ì |   |
| E   | Extent Typ:                 | Datei             |   |   |
| E   | Extent Pfad:                | /mnt/Storage/lun1 |   |   |
|     |                             | Schließen         |   |   |
|     |                             | 🖃 🗁 /             |   | Ε |
|     |                             | 🖃 🗁 mnt           |   |   |
|     |                             | E guorum          |   |   |
|     |                             | E quorant         |   |   |
|     |                             |                   |   |   |
|     |                             |                   |   |   |
|     |                             |                   |   |   |
|     |                             |                   |   |   |
|     |                             | (i)               |   |   |
| E   | Erweiterung der Größe:      | 30 GB             | ì |   |
| L   | .ogische Blockgröße:        | 512 - i           |   |   |
|     | Disable Physical Block Size | 1                 |   |   |

Abb. 26 – LUN 1 einrichten

| A | dd Erweiterung                            |                   | 36  | - |
|---|-------------------------------------------|-------------------|-----|---|
|   |                                           |                   |     |   |
|   | Extent Name:                              | lun2              | (i) |   |
|   | Extent Typ:                               | Datei             |     |   |
|   | Extent Pfad:                              | /mnt/Storage/lun2 |     |   |
|   |                                           | Schließen         |     |   |
|   |                                           | 🖃 🥁 /             |     | = |
|   |                                           | 🖃 🗁 Storage       |     |   |
|   |                                           | 📄 lun1            |     |   |
|   |                                           |                   |     |   |
|   |                                           |                   |     |   |
|   |                                           |                   |     |   |
|   |                                           |                   |     |   |
|   |                                           | <i>i</i>          |     |   |
|   | Erweiterung der Größe:                    | 30 GB             | ì   |   |
|   | Logische Blockgröße:                      | 512 -             |     |   |
|   | Disable Physical Block Size<br>Reporting: | i)                |     | Ŧ |

Abb. 27 – LUN 2 einrichten

| Benutzerkonto System Tasks           | Netz | werk      | Speicher    | Verzeichnis    | 🐼<br>Freigaben | Dienste      | Plugins          | )<br>Jails | Berichte        | <b>T</b><br>Wizard |                           |
|--------------------------------------|------|-----------|-------------|----------------|----------------|--------------|------------------|------------|-----------------|--------------------|---------------------------|
| Erweitere alle Alles zusammenklappen |      | Sharing   | ,           |                |                |              |                  | _          |                 |                    |                           |
| 📧 🏭 Benutzerkonto                    | ^    | Apple Fre | eigabe (AFF | P) UNIX Freiga | abe (NFS) W    | ebDAV Win    | dows Freigabe    | (CIFS) B   | lock (iSCSI)    |                    |                           |
| 📧 📷 System                           |      | Allgemei  | ne Target B | Einstellungen  | Portale Ir     | itiatoren Au | torisierter Zugr | riff Zie   | le Extents      | zugeh              | örige Targets             |
| 🗉 👩 Tasks                            | Ĩ    | Add Tara  | et          |                |                |              |                  |            |                 |                    |                           |
| 🗈 👥 Netzwerk                         | l    | ridd rung |             |                |                |              |                  |            |                 |                    |                           |
| 💿 🚔 Speicher                         |      |           |             |                |                |              |                  |            |                 |                    |                           |
| Directory Service                    |      | Target Na | ame         | Target         | Alias          | Serier       | nnummer          | Po         | rtal Gruppen-II | )                  | Gruppen ID des Initiators |
| 🖃 🔞 Freigaben                        |      | lun1      |             | lun1           |                | 08002        | 74ce5ac01        | 11         | Hyper//Storage  | 0                  | 1 (HTDOM Netzwerk)        |
| 📧 🚊 Apple (AFP) Freigaben            | =    | lun2      |             | lun2           |                | 08002        | 74ce5ac02        | 1 (        | HyperVStorage   | )<br>)             | 1 (HTDOM Netzwerk)        |
| 📧 🝯 Unix (NFS) Freigaben             |      | quorum    |             | quoru          | n              | 08002        | 74ce5ac00        | 1 (        | HyperVStorage   | :)                 | 1 (HTDOM Netzwerk)        |
| 🗄 🌍 WebDAV Shares                    |      |           |             |                |                |              |                  |            |                 |                    |                           |
| 📧 🎥 Windows (CIFS) Freigaben         |      |           |             |                |                |              |                  |            |                 |                    |                           |
| Block (iSCSI)                        |      |           |             |                |                |              |                  |            |                 |                    |                           |
| Allgemeine Target Einstellun         | 9    |           |             |                |                |              |                  |            |                 |                    |                           |
| O Portale                            |      |           |             |                |                |              |                  |            |                 |                    |                           |
| 📧 🎓 Initiatoren                      |      |           |             |                |                |              |                  |            |                 |                    |                           |
| 📧 👔 Autorisierte Zugriffe            |      |           |             |                |                |              |                  |            |                 |                    |                           |
| 🗄 🕂 Ziele                            |      |           |             |                |                |              |                  |            |                 |                    |                           |
| 📧 🔥 Extents                          |      |           |             |                |                |              |                  |            |                 |                    |                           |
| 📧 🎨 Target / Extent                  |      |           |             |                |                |              |                  |            |                 |                    |                           |
| Abb. 28 – Tragets definie            | ren  |           |             |                |                |              |                  |            |                 |                    |                           |

Wenn die LUNs eingerichtet wurden, definiert man die passenden Targets/Ziele.

| Benutzerkonto System Tasks           | Nel | werk     | Speicher     | Verzeichnis                    | ر<br>Freigaben | Dienste         | Plugins         | )<br>Jails | Berichte    | <b>T</b><br>Wizard |             |
|--------------------------------------|-----|----------|--------------|--------------------------------|----------------|-----------------|-----------------|------------|-------------|--------------------|-------------|
| Erweitere alle Alles zusammenklappen |     | Sharin   | g            |                                |                |                 |                 |            |             |                    |             |
| 📧 🏭 Benutzerkonto                    | •   | Apple Fr | eigabe (AFI  | <ul> <li>ONIX Freig</li> </ul> | abe (NFS) W    | ebDAV Wind      | ows Freigabe (  | CIFS) Blo  | ick (iSCSI) |                    |             |
| 📧 🎬 System                           |     | Allgeme  | ine Target I | Einstellungen                  | Portale I      | nitiatoren Auto | risierter Zugri | ff Ziele   | Extents     | zugehörige Targets |             |
| 🛨 🔯 Tasks                            |     | Add Tar  | oet / Extent | )                              |                |                 |                 |            |             |                    |             |
| 📧 🜉 Netzwerk                         |     |          |              | J                              |                |                 |                 |            |             |                    |             |
| 📧 🚞 Speicher                         |     |          |              |                                |                |                 |                 |            |             |                    |             |
| Directory Service                    |     | LUN ID   |              |                                |                |                 | Target          |            |             |                    | Erweiterung |
| 😑 🔞 Freigaben                        |     | Auto     |              |                                |                |                 | quorum          |            |             |                    | quorum      |
| 📧 🧉 Apple (AFP) Freigaben            | =   | Auto     |              |                                |                |                 | lun1            |            |             |                    | lun1        |
| 📧 😈 Unix (NFS) Freigaben             |     | Auto     |              |                                |                |                 | lun2            |            |             |                    | lun2        |
| 📧 🌏 WebDAV Shares                    | Ш.  |          |              |                                |                |                 |                 |            |             |                    |             |
| 📧 💦 Windows (CIFS) Freigaben         |     |          |              |                                |                |                 |                 |            |             |                    |             |
| Block (iSCSI)                        |     |          |              |                                |                |                 |                 |            |             |                    |             |
| 🔧 Allgemeine Target Einstellun       |     |          |              |                                |                |                 |                 |            |             |                    |             |
| O Portale                            |     |          |              |                                |                |                 |                 |            |             |                    |             |
| 💿 🎓 Initiatoren                      |     |          |              |                                |                |                 |                 |            |             |                    |             |
| 💿 👔 Autorisierte Zugriffe            |     |          |              |                                |                |                 |                 |            |             |                    |             |
| 🕂 Ziele                              |     |          |              |                                |                |                 |                 |            |             |                    |             |
| 📧 🔭 Extents                          |     |          |              |                                |                |                 |                 |            |             |                    |             |
| 📧 🎨 Target / Extent                  |     |          |              |                                |                |                 |                 |            |             |                    |             |

Abb. 29 – Extents und Ziele zusammenführen

Wenn auch die Ziele definiert wurden, führt man beides zusammen, um auf die Physikalischen Festplatten zugreifen zu können.

Die Grundinstallation und Konfiguration ist somit abgeschlossen.

#### Auf ISCSI Targets zugreifen - [Inhaltsverzeichnis]

Um nun auf die ISCSI Target zugreifen zu können starten wir den ISCSI-Initiator über Start – Ausführen oder (Windows Taste + R) **iscsicpl.exe**, hier wird man noch gefragt ob man den ISCSI-Dienst starten möchte.

| Ziele                 | Suche                                  | Bevorzugte Ziele                                              | Volumes und Geräte                                | RADIUS                     | Konfiguration                       |  |  |  |
|-----------------------|----------------------------------------|---------------------------------------------------------------|---------------------------------------------------|----------------------------|-------------------------------------|--|--|--|
| Schn                  | ell verbin                             | den                                                           |                                                   |                            |                                     |  |  |  |
| Gebe<br>Basis<br>danr | en Sie zun<br>sverbindu<br>n "Schnelly | n Ermitteln eines Ziel<br>ng die IP-Adresse o<br>verbindung". | ls und zur Anmeldung a<br>der den DNS-Namen de    | n diesem :<br>es Ziels ein | Ziel über eine<br>, und klicken Sie |  |  |  |
| <u>Z</u> iel:         |                                        | 192.168.178.150                                               |                                                   |                            | Schnell verbinden                   |  |  |  |
| Erkar                 | nnte Zie <u>l</u> e                    |                                                               |                                                   |                            | A <u>k</u> tualisieren              |  |  |  |
| Nar                   | ne                                     |                                                               |                                                   | Stat                       | us                                  |  |  |  |
| iqn.                  | nasstora                               | ge.htdom.local:lun1                                           |                                                   | Verb                       | Verbunden                           |  |  |  |
| iqn.                  | nasstora                               | ge.htdom.local:lun2                                           |                                                   | Verb                       | Verbunden                           |  |  |  |
| iqn.                  | nasstora                               | ge.htdom.local:quor                                           | um                                                | Verb                       | vunden                              |  |  |  |
| Wen                   | n Sie eine<br>tellen mö                | verbindung mithilfe                                           | erweiterter Optionen<br>n Ziel aus, und klicken ! | Sie                        | Verbinden                           |  |  |  |

Abb. 30 – Zugriff auf die ISCSI Targets

Über die Schnellverbindung, spricht man sein ISCSI Target an und verbindet sich zu den einzelnen LUNs.

|                     | _                                                                                                   |                              | Helle's Portfolio |
|---------------------|----------------------------------------------------------------------------------------------------|------------------------------|-------------------|
| <ul> <li></li></ul> |                                                                                                    |                              |                   |
|                     | Datenträger 3     Basis     30,00 GB     Online     Datenträger 4     Basis     30,00 GB     Online | 30,00 GB<br>Nicht zugeordnet |                   |
|                     | Datenträger 5<br>Basis<br>2,00 GB<br>Online                                                         | 2,00 GB<br>Nicht zugeordnet  |                   |

Abb. 31 – Datenträgerverwaltung

In der Datenträgerverwaltung findet man dann die verbundenen LUNs wieder und kann sie weiter konfigurieren/formatieren.

Viel Spaß beim konfigurieren.

Gruß Helmut Thurnhofer